## 저장자료 삭제 방법 안내

## - ClearHDD 프로그램 -

2008.10.27

컴퓨터에서 파일 삭제 시 파일 기본정보만 삭제될 뿐 데이터 자체가 완전 삭제되 지는 않으므로 파일 복구 프로그램으로 대부분 살려낼 수 있어 저장 자료의 완전 삭제가 필요하며, ClearHDD 프로그램 사용 시 일반 파일 삭제보다 보안이 강화 되는 효과가 있습니다.

\* PC 인계인수 시 반드시 적용

## □ 삭제 방법

① 윈도우 시동 디스크 작성

- 윈도우 구동 후 플로피디스켓(A:)을 삽입
- 윈도우탐색기에서 마우스로 A: 선택하고 오른쪽 마우스로 클릭 후 "포맷"
  ⇒ "MS-DOS 시동 디스크 만들기"에 체크하고 시작버튼을 클릭 ⇒ 이렇 게 하면 A: 는 부팅용 디스켓이 됨
- ② A: 디스켓에 clearhdd.exe 파일을 복사 \*사용자지원센터 문의
- ③ 부팅디스켓으로 부팅

이때, 디스켓부팅이 되지 않으면 삼성컴퓨터인 경우 컴퓨터 부팅화면(삼성로 고)에서 ESC 를 한번 눌러 부팅메뉴 선택화면에서 '이동식 장치'를 선택함. 타 제품인 경우는 F2 등으로 CMOS 셋업에서 부팅순서를 재조정해 주어야 함.

④ 부팅된 MS-DOS 화면에서 아래 명령을 수행

A:> Clearhdd 0 (디스크가 1 개인 경우)

A:> Clearhdd 1 (디스크가 2개일때 두 번째 디스크 작업 시)

- ※ 관련 문의 : 사용자지원센터 T. 510-2000
- ※ 각 기관에서 관리하는 서버시스템이나 주요 업무용.연구용 컴퓨터 저장매체의 완전폐기를 원하는 경우에는 정보전산원의 자기소자장비(자기소자방식처리로 저장매체 재활용 불가)를 이용할 수 있음.